# Guide de qualité d'impression

Si les solutions ne permettent pas de résoudre le problème, contactez le support client. Une pièce ou fourniture de votre imprimante a peut-être besoin d'être réglée ou remplacée.

#### Les bords des caractères sont irréguliers ou inégaux.

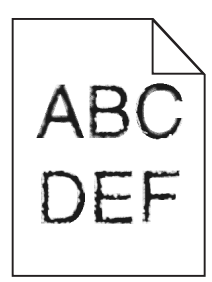

| Action                                                                                                    | Oui                       | Non                                                                     |
|----------------------------------------------------------------------------------------------------|---------------------------|-------------------------------------------------------------------------|
| <ul> <li>Etape 1</li> <li>a Imprimez une liste des échantillons de polices pour vérifier si les polices utilisées sont prises en charge par l'imprimante.</li> <li>1 A partir du panneau de commandes de l'imprimante, naviguez jusqu'à :<br/>Menus &gt;Rapports &gt;Imprimer polices</li> <li>2 Sélectionnez Polices PCL ou Polices PostScript.</li> <li>b Relancez la tâche d'impression.</li> </ul> | Passez à l'étape 2.       | Sélectionnez une police<br>qui est prise en charge par<br>l'imprimante. |
|                                                                                                    |                           |                                                                         |
| <b>Etape 2</b><br>Vérifiez si les polices installées sur l'ordinateur sont prises en charge par l'impri-<br>mante.                                                                                                    | l Le problème est résolu. | Contact <u>assistance</u><br><u>clientèle</u> .                         |
| Les polices installées sur l'ordinateur sont-elles prises en charge par l'imprimante ?                                                                                                    |                           |                                                                         |

#### Pages ou images tronquées

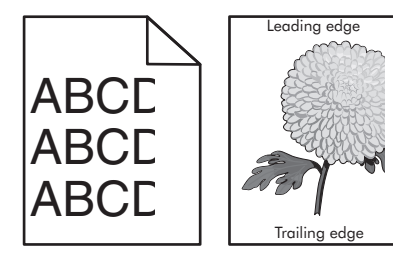

| Action                                                                                                    | Oui                 | Non                     |
|----------------------------------------------------------------------------------------------------|---------------------|-------------------------|
| <ul> <li>Etape 1</li> <li>a Ajustez les guides de longueur et de largeur du tiroir au format du papier chargé.</li> <li>b Relancez la tâche d'impression.</li> </ul> | Passez à l'étape 2. | Le problème est résolu. |
| La page ou l'image est-elle tronquée ?                                                                                                    |                     |                         |

#### Guide de qualité d'impression

Page 2 sur 20

| Action                                                                                                    | Oui                       | Non                                                                                                    |
|----------------------------------------------------------------------------------------------------|---------------------------|----------------------------------------------------------------------------------------------------|
| Etape 2                                                                                                    | Passez à l'étape 3.       | Essayez une ou plusieurs<br>des solutions suivantes :                                                                                                    |
| de papier dans le menu Papier de manière à ce qu'ils correspondent au papier chargé<br>dans le tiroir.                                                                                                    |                           | <ul> <li>Spécifiez le format de<br/>papier dans les<br/>paramètres du tiroir de</li> </ul>                                                                                          |
| Le format et le type de papier correspondent-ils à ceux du papier chargé dans le tiroir ?                                                                                                    |                           | manière à ce qu'il<br>corresponde au papier<br>chargé dans le tiroir.                                                                                                    |
|                                                                                                    |                           | <ul> <li>Remplacez le papier<br/>chargé dans le tiroir de<br/>manière à ce qu'il<br/>corresponde au format<br/>de papier spécifié dans<br/>les paramètres du<br/>tiroir.</li> </ul> |
| Etape 3                                                                                                    | Passez à l'étape 4.       | Le problème est résolu.                                                                                                    |
| <ul> <li>a Selon votre système d'exploitation, définissez le format de papier à partir des<br/>Préférences d'impression ou de la boîte de dialogue Imprimer.</li> </ul>                                                                   |                           |                                                                                                    |
| <b>b</b> Relancez la tâche d'impression.                                                                                                    |                           |                                                                                                    |
| La page ou l'image est-elle tronquée ?                                                                                                    |                           |                                                                                                    |
| Etape 4                                                                                                    | Contact <u>assistance</u> | Le problème est résolu.                                                                                                    |
| a Réinstallez l'unité de traitement d'images.                                                                                                    | <u>clientèle</u> .        |                                                                                                    |
| 1 Retirez la cartouche de toner.                                                                                                    |                           |                                                                                                    |
| 2 Retirez l'unité de traitement d'images.                                                                                                    |                           |                                                                                                    |
| Attention — Dommages potentiels : N'exposez pas l'unité de traitement<br>d'images à la lumière directe pendant plus de dix minutes. Une exposition<br>prolongée à la lumière pourrait provoquer des problèmes de qualité<br>d'impression. |                           |                                                                                                    |
| 3 Installez l'unité de traitement d'images, puis la cartouche.                                                                                                    |                           |                                                                                                    |
| <b>b</b> Relancez la tâche d'impression.                                                                                                    |                           |                                                                                                    |
| La page ou l'image est-elle tronquée ?                                                                                                    |                           |                                                                                                    |

# Le fond des impressions est gris

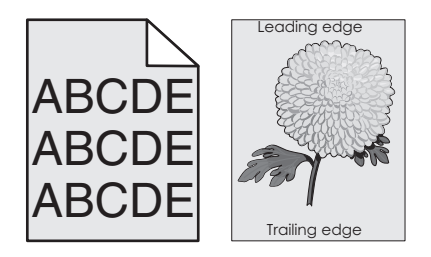

| Ac        | tion                                                                                                    | Oui                     | Non                 |
|-----------|----------------------------------------------------------------------------------------------------|-------------------------|---------------------|
| Etape 1   |                                                                                                    | Le problème est résolu. | Passez à l'étape 2. |
| a         | A partir du menu Qualité du panneau de commandes de l'imprimante, diminuez l'intensité du toner.                                                                                                    |                         |                     |
|           | Remarque : 8 correspond au paramètre usine.                                                                                                    |                         |                     |
| b         | Relancez la tâche d'impression.                                                                                                    |                         |                     |
| Le        | fond gris a-t-il disparu des impressions ?                                                                                                    |                         |                     |
| Eta       | ape 2                                                                                                    | Le problème est résolu. | Passez à l'étape 3. |
| Ré        | installez l'unité de traitement d'images et la cartouche de toner.                                                                                                    |                         |                     |
| a         | Retirez la cartouche de toner.                                                                                                    |                         |                     |
| b         | Retirez l'unité de traitement d'images.                                                                                                    |                         |                     |
|           | <b>Attention — Dommages potentiels :</b> N'exposez pas l'unité de traitement d'images à la lumière directe pendant plus de dix minutes. Une exposition prolongée à la lumière peut provoquer des problèmes de qualité d'impression. |                         |                     |
| с         | Installez l'unité de traitement d'images, puis la cartouche.                                                                                                    |                         |                     |
| d         | Relancez la tâche d'impression.                                                                                                    |                         |                     |
| Le        | fond gris a-t-il disparu des impressions ?                                                                                                    |                         |                     |
| Eta       | ape 3                                                                                                    | Le problème est résolu. | Contact assistance  |
| Re<br>d'i | mplacez l'unité de traitement d'images, puis envoyez à nouveau le travail<br>mpression.                                                                                                    |                         | <u>clientèle</u> .  |
| Le        | fond gris a-t-il disparu des impressions ?                                                                                                    |                         |                     |

# Les marges sont incorrectes sur les impressions

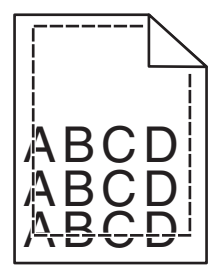

| Ac  | tion                                                                                    | Oui                     | Non                 |
|-----|-----------------------------------------------------------------------------------------|-------------------------|---------------------|
| Eta | pe 1                                                                                    | Le problème est résolu. | Passez à l'étape 2. |
| а   | Ajustez les guides de longueur et de largeur au format du papier chargé dans le tiroir. |                         |                     |
| b   | Relancez la tâche d'impression.                                                         |                         |                     |
| Le  | marges sont-elles correctes ?                                                           |                         |                     |

# Guide de qualité d'impression Page 4 sur 20

| Action                                                                                                    | Oui                     | Non                                                                                                    |
|----------------------------------------------------------------------------------------------------|-------------------------|----------------------------------------------------------------------------------------------------|
| Etape 2<br>A partir du panneau de commandes de l'imprimante, définissez le format de papier<br>dans le menu Papier de manière à ce qu'il corresponde au papier chargé dans le<br>tiroir.<br>Le format de papier correspond-il à celui du papier chargé dans le tiroir ?    | Passez à l'étape 3.     | <ul> <li>Essayez une ou plusieurs<br/>des solutions suivantes :</li> <li>Spécifiez le format de<br/>papier dans les<br/>paramètres du tiroir de<br/>manière à ce qu'il<br/>corresponde au papier<br/>chargé dans le tiroir.</li> <li>Remplacez le papier<br/>chargé dans le tiroir de<br/>manière à ce qu'il<br/>corresponde au format<br/>de papier spécifié dans<br/>les paramètres du<br/>tiroir.</li> </ul> |
| <ul> <li>Etape 3</li> <li>a Selon votre système d'exploitation, définissez le format de papier à partir des Préférences d'impression ou de la boîte de dialogue Imprimer.</li> <li>b Relancez la tâche d'impression.</li> <li>Les marges sont-elles correctes ?</li> </ul> | Le problème est résolu. | Contact <u>assistance</u><br><u>clientèle</u> .                                                                                                    |

# Papier recourbé

| Action                                                                                                    | Oui                 | Non                                                                                                    |
|----------------------------------------------------------------------------------------------------|---------------------|----------------------------------------------------------------------------------------------------|
| <b>Etape 1</b><br>Ajustez les guides de longueur et de largeur au format du papier chargé dans le tiroir.                                                                                                    | Passez à l'étape 2. | Réglez les guides de<br>largeur et de longueur.                                                                                                    |
|                                                                                                    |                     |                                                                                                    |
| Etape 2<br>A partir du panneau de commandes de l'imprimante, définissez le type et le<br>grammage du papier dans le menu Papier de manière à ce qu'ils correspondent au<br>papier chargé dans le tiroir.<br>Le type et le grammage du papier correspondent-ils à ceux du papier chargé dans le | Passez à l'étape 3. | Spécifiez le type et le<br>grammage du papier dans<br>les paramètres du tiroir de<br>manière à ce qu'ils corres-<br>pondent à ceux du papier<br>chargé dans le tiroir. |
|                                                                                                    |                     |                                                                                                    |
| <ul> <li>a Selon votre système d'exploitation, définissez le type et le grammage du papier<br/>à partir des Préférences d'impression ou de la boîte de dialogue Imprimer.</li> <li>b Relancez la tâche d'impression.</li> <li>Le papier est-il toujours recourbé ?</li> </ul>                  | Passez a retape 4.  | Le probleme est resolu.                                                                                                    |
| Ftane 4                                                                                                    | Passez à l'étane 5  | Le problème est résolu                                                                                                    |
| <ul> <li>a Retirez le papier du tiroir et retournez-le.</li> <li>b Relancez la tâche d'impression.</li> </ul>                                                                                                    |                     |                                                                                                    |
| Le papier est-il toujours recourbé ?                                                                                                    |                     |                                                                                                    |

Page 5 sur 20

| Action                                                                                                    | Oui                                             | Non                     |
|----------------------------------------------------------------------------------------------------|-------------------------------------------------|-------------------------|
| Etape 5<br>a Chargez du papier provenant d'une nouvelle ramette.                                                                           | Contact <u>assistance</u><br><u>clientèle</u> . | Le problème est résolu. |
| <b>Remarque :</b> Le papier a été exposé à un taux d'humidité élevé. Conservez le papier dans son emballage d'origine jusqu'à utilisation. |                                                 |                         |
| <b>b</b> Relancez la tâche d'impression.                                                                                                   |                                                 |                         |
| Le papier est-il toujours recourbé ?                                                                                                    |                                                 |                         |

# Irrégularités d'impression

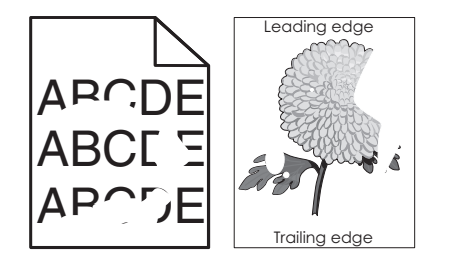

| Action                                                                                                    | Oui                                                                                                    | Non                                                                                                    |
|----------------------------------------------------------------------------------------------------|----------------------------------------------------------------------------------------------------|----------------------------------------------------------------------------------------------------|
| <ul> <li>Etape 1</li> <li>a Ajustez les guides de longueur et de largeur au format du papier chargé dans le tiroir.</li> <li>b Relancez la tâche d'impression.</li> <li>Les irrégularités d'impression sont-elles toujours présentes ?</li> </ul>                                                                        | Passez à l'étape 2.                                                                                                    | Le problème est résolu.                                                                                                    |
| Etape 2<br>A partir du panneau de commandes de l'imprimante, définissez le format et le type<br>de papier dans le menu Papier de manière à ce qu'ils correspondent au papier chargé<br>dans le tiroir.<br>Les paramètres de l'imprimante correspondent-ils au type et au grammage du papier<br>chargé dans le tiroir ?   | Passez à l'étape 3.                                                                                                    | Spécifiez le format et le<br>type du papier dans les<br>paramètres du tiroir de<br>manière à ce qu'ils corres-<br>pondent à ceux du papier<br>chargé dans le tiroir. |
| <ul> <li>Etape 3</li> <li>a Selon votre système d'exploitation, définissez le type et le grammage du papier<br/>à partir des Préférences d'impression ou de la boîte de dialogue Imprimer.</li> <li>b Relancez la tâche d'impression.</li> <li>Les irrégularités d'impression sont-elles toujours présentes ?</li> </ul> | Passez à l'étape 4.                                                                                                    | Le problème est résolu.                                                                                                    |
| <b>Etape 4</b><br>Vérifiez si le papier chargé dans le tiroir possède une surface texturée ou grenée.<br>Imprimez-vous sur du papier texturé ou grené ?                                                                                                    | A partir du panneau de<br>commandes de l'impri-<br>mante, définissez la<br>texture du papier dans le<br>menu Papier de manière à<br>ce qu'elle corresponde au<br>papier chargé dans le<br>tiroir. | Passez à l'étape 5.                                                                                                    |

# Guide de qualité d'impression Page 6 sur 20

| age | 6 | sur | 20 |
|-----|---|-----|----|
|-----|---|-----|----|

| Action                                                                                                    | Oui                                                                                                    | Non                     |
|----------------------------------------------------------------------------------------------------|----------------------------------------------------------------------------------------------------|-------------------------|
| <ul> <li>Etape 5</li> <li>a Chargez du papier provenant d'une nouvelle ramette.</li> <li>Remarque : Le papier a été exposé à un taux d'humidité élevé. Conservez le papier dans son emballage d'origine jusqu'à utilisation.</li> <li>b Relancez la tâche d'impression.</li> <li>Les irrégularités d'impression sont-elles toujours présentes ?</li> </ul> | Passez à l'étape 6.                                                                                                    | Le problème est résolu. |
| <b>Etape 6</b><br>Remplacez l'unité de traitement d'images, puis envoyez à nouveau le travail<br>d'impression.<br>Les irrégularités d'impression sont-elles toujours présentes ?                                                                                                    | Contact <u>assistance</u><br><u>clientèle</u> à l'adresse<br><u>http://support.lexmark.c</u><br><u>om</u> ou votre technicien. | Le problème est résolu. |

# L'impression est trop sombre

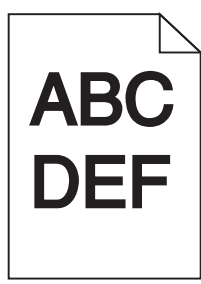

| Action                                                                                                    | Oui                 | Non                     |
|----------------------------------------------------------------------------------------------------|---------------------|-------------------------|
| <ul> <li>Etape 1</li> <li>a A partir du menu Qualité du panneau de commandes de l'imprimante, diminuez l'intensité du toner.</li> </ul> | Passez à l'étape 2. | Le problème est résolu. |
| <ul><li>Remarque : 8 correspond au paramètre usine.</li><li>b Relancez la tâche d'impression.</li></ul>                                 |                     |                         |
| L'impression est-elle toujours trop sombre ?                                                                                            |                     |                         |

# Guide de qualité d'impression Page 7 sur 20

| Action                                                                                                    | Oui                                                                                                    | Non                                                                                                    |
|----------------------------------------------------------------------------------------------------|----------------------------------------------------------------------------------------------------|----------------------------------------------------------------------------------------------------|
| <ul> <li>Etape 2</li> <li>a A partir du panneau de commandes de l'imprimante, définissez le type, la texture et le grammage du papier dans le menu Papier de manière à ce qu'ils correspondent au papier chargé dans le tiroir.</li> <li>b Relancez la tâche d'impression.</li> <li>Le tiroir est-il réglé sur le type, la texture et le grammage du papier chargé ?</li> </ul> | Passez à l'étape 3.                                                                                                    | <ul> <li>Essayez une ou plusieurs<br/>des solutions suivantes :</li> <li>Spécifiez le type, la<br/>texture et le<br/>grammage du papier<br/>dans les paramètres du<br/>tiroir de manière à ce<br/>qu'ils correspondent à<br/>ceux du papier chargé<br/>dans le tiroir.</li> <li>Remplacez le papier<br/>chargé dans le tiroir de<br/>manière à ce qu'il<br/>corresponde au type, à<br/>la texture et au<br/>grammage du papier<br/>spécifiés dans les<br/>paramètres du tiroir.</li> </ul> |
| <ul> <li>Etape 3</li> <li>a Selon votre système d'exploitation, définissez le type, la texture et le grammage du papier à partir des Préférences d'impression ou de la boîte de dialogue Imprimer.</li> <li>b Relancez la tâche d'impression.</li> <li>L'impression est-elle toujours trop sombre ?</li> </ul>                                                                  | Passez à l'étape 4.                                                                                                    | Le problème est résolu.                                                                                                    |
| <b>Etape 4</b><br>Vérifiez si le papier chargé dans le tiroir possède une surface texturée ou grenée.<br>Imprimez-vous sur du papier texturé ou grené ?                                                                                                    | A partir du panneau de<br>commandes de l'impri-<br>mante, modifiez les<br>paramètres de texture<br>dans le menu Texture du<br>papier de manière à ce<br>qu'ils correspondent au<br>papier sur lequel vous<br>imprimez. | Passez à l'étape 5.                                                                                                    |
| <ul> <li>Etape 5</li> <li>a Chargez du papier provenant d'une nouvelle ramette.</li> <li>Remarque : Le papier a été exposé à un taux d'humidité élevé. Conservez le papier dans son emballage d'origine jusqu'à utilisation.</li> <li>b Relancez la tâche d'impression.</li> <li>L'impression est-elle toujours trop sombre ?</li> </ul>                                        | Passez à l'étape 6.                                                                                                    | Le problème est résolu.                                                                                                    |
| <b>Etape 6</b><br>Remplacez l'unité de traitement d'images, puis envoyez à nouveau le travail<br>d'impression.                                                                                                    | Contact <u>assistance</u><br><u>clientèle</u> .                                                                                                    | Le problème est résolu.                                                                                                    |
|                                                                                                    |                                                                                                    |                                                                                                    |

Guide de qualité d'impression Page 8 sur 20

# L'impression est trop claire

| DEF |
|-----|
|     |

| Action                                                                                                    | Oui                                                                                                    | Non                                                                                                    |
|----------------------------------------------------------------------------------------------------|----------------------------------------------------------------------------------------------------|----------------------------------------------------------------------------------------------------|
| <ul> <li>Etape 1</li> <li>a A partir du menu Qualité du panneau de commandes de l'imprimante, augmentez l'intensité du toner.</li> <li>Remarque : 8 correspond au paramètre usine.</li> <li>b Relancez la tâche d'impression.</li> <li>L'impression est-elle toujours trop claire ?</li> </ul>                                           | Passez à l'étape 2.                                                                                                    | Le problème est résolu.                                                                                                    |
| Etape 2<br>A partir du panneau de commandes de l'imprimante, définissez le type, la texture<br>et le grammage du papier dans le menu Papier de manière à ce qu'ils correspondent<br>au papier chargé dans le tiroir.<br>Le tiroir est-il réglé sur le type, la texture et le grammage du papier chargé ?                                 | Passez à l'étape 3.                                                                                                    | Modifiez le type, la texture<br>et le grammage du papier<br>de manière à ce qu'ils<br>correspondent à ceux du<br>papier chargé dans le<br>tiroir. |
| <ul> <li>Etape 3</li> <li>a Selon votre système d'exploitation, définissez le type, la texture et le grammage du papier à partir des Préférences d'impression ou de la boîte de dialogue Imprimer.</li> <li>b Relancez la tâche d'impression.</li> <li>L'impression est-elle toujours trop claire ?</li> </ul>                           | Passez à l'étape 4.                                                                                                    | Le problème est résolu.                                                                                                    |
| <b>Etape 4</b><br>Assurez-vous que le papier ne possède pas une surface texturée ou grenée.<br>Imprimez-vous sur du papier texturé ou grené ?                                                                                                    | A partir du panneau de<br>commandes de l'impri-<br>mante, modifiez les<br>paramètres de texture<br>dans le menu Texture du<br>papier de manière à ce<br>qu'ils correspondent au<br>papier sur lequel vous<br>imprimez. | Passez à l'étape 5.                                                                                                    |
| <ul> <li>Etape 5</li> <li>a Chargez du papier provenant d'une nouvelle ramette.</li> <li>Remarque : Le papier a été exposé à un taux d'humidité élevé. Conservez le papier dans son emballage d'origine jusqu'à utilisation.</li> <li>b Relancez la tâche d'impression.</li> <li>L'impression est-elle toujours trop claire ?</li> </ul> | Passez à l'étape 6.                                                                                                    | Le problème est résolu.                                                                                                    |

| Action                                                                                                    | Oui                                             | Non                     |
|----------------------------------------------------------------------------------------------------|-------------------------------------------------|-------------------------|
| Etape 6                                                                                                    | Passez à l'étape 7.                             | Le problème est résolu. |
| a Répartissez à nouveau le toner dans l'unité de traitement d'images.                                                                                                    |                                                 |                         |
| <b>1</b> Retirez la cartouche de toner, puis l'unité de traitement d'images.                                                                                                    |                                                 |                         |
| 2 Secouez fermement l'unité de traitement d'images.                                                                                                    |                                                 |                         |
| Attention — Dommages potentiels : N'exposez pas l'unité de traitement<br>d'images à la lumière directe pendant plus de dix minutes. Une exposition<br>prolongée à la lumière pourrait provoquer des problèmes de qualité<br>d'impression. |                                                 |                         |
| 3 Installez l'unité de traitement d'images, puis la cartouche.                                                                                                    |                                                 |                         |
| <b>b</b> Relancez la tâche d'impression.                                                                                                    |                                                 |                         |
| L'impression est-elle toujours trop claire ?                                                                                                    |                                                 |                         |
| <b>Etape 7</b><br>Remplacez l'unité de traitement d'images, puis envoyez à nouveau le travail<br>d'impression.                                                                                                    | Contact <u>assistance</u><br><u>clientèle</u> . | Le problème est résolu. |
| L'impression est-elle toujours trop claire ?                                                                                                    |                                                 |                         |

# L'imprimante imprime des pages vierges

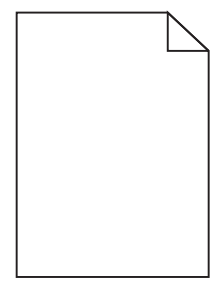

| Ac   | tion                                                                                                    | Oui                 | Non                     |
|------|----------------------------------------------------------------------------------------------------|---------------------|-------------------------|
| Eta  | pe 1                                                                                                    | Passez à l'étape 2. | Le problème est résolu. |
| а    | Vérifiez que tous les matériaux d'emballage de l'unité de traitement d'images ont été enlevés.                                                                                                    |                     |                         |
|      | 1 Retirez la cartouche de toner, puis l'unité de traitement d'images.                                                                                                    |                     |                         |
|      | 2 Vérifiez que tous les matériaux d'emballage de l'unité de traitement d'images ont été correctement enlevés.                                                                                                    |                     |                         |
|      | Attention — Dommages potentiels : N'exposez pas l'unité de traitement<br>d'images à la lumière directe pendant plus de dix minutes. Une exposition<br>prolongée à la lumière pourrait provoquer des problèmes de qualité<br>d'impression. |                     |                         |
|      | 3 Réinstallez l'unité de traitement d'images, puis la cartouche.                                                                                                    |                     |                         |
| b    | Relancez la tâche d'impression.                                                                                                    |                     |                         |
| L'ir | nprimante imprime-t-elle toujours des pages vierges ?                                                                                                    |                     |                         |

| Action                                                                                                    | Oui                                             | Non                     |
|----------------------------------------------------------------------------------------------------|-------------------------------------------------|-------------------------|
| Etape 2                                                                                                    | Passez à l'étape 3.                             | Le problème est résolu. |
| a Répartissez à nouveau le toner dans l'unité de traitement d'images.                                                                                                    |                                                 |                         |
| <b>1</b> Retirez la cartouche de toner, puis l'unité de traitement d'images.                                                                                                    |                                                 |                         |
| 2 Secouez fermement l'unité de traitement d'images.                                                                                                    |                                                 |                         |
| Attention — Dommages potentiels : N'exposez pas l'unité de traitement<br>d'images à la lumière directe pendant plus de dix minutes. Une exposition<br>prolongée à la lumière pourrait provoquer des problèmes de qualité<br>d'impression. |                                                 |                         |
| 3 Réinstallez l'unité de traitement d'images, puis la cartouche.                                                                                                    |                                                 |                         |
| <b>b</b> Relancez la tâche d'impression.                                                                                                    |                                                 |                         |
| L'imprimante imprime-t-elle toujours des pages vierges ?                                                                                                    |                                                 |                         |
| <b>Etape 3</b><br>Remplacez l'unité de traitement d'images, puis envoyez à nouveau le travail<br>d'impression.                                                                                                    | Contact <u>assistance</u><br><u>clientèle</u> . | Le problème est résolu. |
| L'imprimante imprime-t-elle toujours des pages vierges ?                                                                                                    |                                                 |                         |

# Des défauts répétés apparaissent sur les impressions

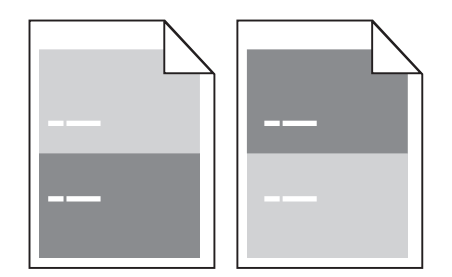

| Action                                                                                                    | Oui                                                                                                    | Non                                                                                                    |
|----------------------------------------------------------------------------------------------------|----------------------------------------------------------------------------------------------------|----------------------------------------------------------------------------------------------------|
| <ul> <li>Etape 1</li> <li>Mesurez la distance entre les défauts.</li> <li>Vérifiez si une distance entre les défauts est égale à : <ul> <li>97 mm (3,82 po.)</li> <li>47 mm (1,85 po.)</li> <li>38 mm (1,5 po.)</li> </ul> </li> <li>La distance entre les défauts est-elle égale à une des mesures de la liste ?</li> </ul> | Passez à l'étape 2.                                                                                                    | <ol> <li>Vérifiez si la distance<br/>entre les défauts est<br/>égale à 80 mm (3,15<br/>po.)</li> <li>Notez la distance, puis<br/>contactez <u>assistance</u><br/><u>clientèle</u> à l'adresse<br/><u>http://support.lexm</u><br/><u>ark.com</u> ou votre<br/>technicien.</li> </ol> |
| <b>Etape 2</b><br>Remplacez l'unité de traitement d'images, puis envoyez à nouveau le travail<br>d'impression.<br>Les défaillances récurrentes persistent-elles ?                                                                                                    | Contact <u>assistance</u><br><u>clientèle</u> à l'adresse<br><u>http://support.lexmark.c</u><br><u>om</u> ou votre technicien. | Le problème est résolu.                                                                                                    |

Guide de qualité d'impression Page 11 sur 20

## Des images ombrées apparaissent sur les impressions

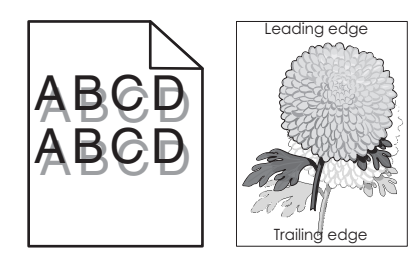

| Action                                                                                                    | Oui                                             | Non                                                                                                    |
|----------------------------------------------------------------------------------------------------|-------------------------------------------------|----------------------------------------------------------------------------------------------------|
| Etape 1<br>Chargez dans le tiroir du papier qui possède le type et le grammage appropriés.<br>Le tiroir contient-il du papier qui possède le type et le grammage appropriés ?                                                                                                    | Passez à l'étape 2.                             | Chargez dans le tiroir du<br>papier qui possède le type<br>et le grammage appro-<br>priés.                                                                                |
| <b>Etape 2</b><br>A partir du panneau de commandes de l'imprimante, définissez le type et le<br>grammage du papier dans le menu Papier de manière à ce qu'ils correspondent au<br>papier chargé dans le tiroir.<br>Le tiroir est-il réglé sur le type et le grammage du papier chargé ?                                      | Passez à l'étape 3.                             | Remplacez le papier<br>chargé dans le tiroir de<br>manière à ce qu'il corres-<br>ponde au type et au<br>grammage du papier<br>spécifiés dans les<br>paramètres du tiroir. |
| <ul> <li>Etape 3</li> <li>a Selon votre système d'exploitation, définissez le type et le grammage du papier<br/>à partir des Préférences d'impression ou de la boîte de dialogue Imprimer.</li> <li>b Relancez la tâche d'impression.</li> <li>Des images ombrées apparaissent-elles encore sur les impressions ?</li> </ul> | Passez à l'étape 4.                             | Le problème est résolu.                                                                                                    |
| <b>Etape 4</b><br>Remplacez l'unité de traitement d'images, puis envoyez à nouveau le travail<br>d'impression.<br>Des images ombrées apparaissent-elles encore sur les impressions ?                                                                                                    | Contact <u>assistance</u><br><u>clientèle</u> . | Le problème est résolu.                                                                                                    |

### L'impression est inclinée sur la page

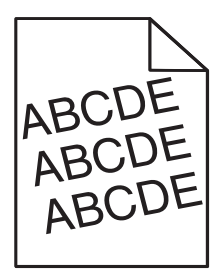

| Action                                                                                                    | Oui                                             | Non                     |
|----------------------------------------------------------------------------------------------------|-------------------------------------------------|-------------------------|
| <ul> <li>Etape 1</li> <li>a Ajustez les guides de longueur et de largeur au format du papier chargé dans le tiroir.</li> <li>b Relancez la tâche d'impression.</li> </ul> | Passez à l'étape 2.                             | Le problème est résolu. |
| L'impression est-elle toujours inclinée ?                                                                                                    |                                                 |                         |
| <ul> <li>Etape 2</li> <li>a Vérifiez que le papier sur lequel vous imprimez est pris en charge par le tiroir.</li> <li>b Relancez la tâche d'impression.</li> </ul>       | Contact <u>assistance</u><br><u>clientèle</u> . | Le problème est résolu. |
| L'impression est-elle toujours inclinée ?                                                                                                    |                                                 |                         |

# L'imprimante imprime des pages noires

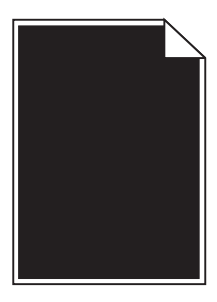

| Action                                                                                                    | Oui                                             | Non                     |
|----------------------------------------------------------------------------------------------------|-------------------------------------------------|-------------------------|
| Etape 1                                                                                                    | Passez à l'étape 2.                             | Le problème est résolu. |
| a Réinstallez l'unité de traitement d'images.                                                                                                    |                                                 |                         |
| <b>1</b> Retirez la cartouche de toner, puis l'unité de traitement d'images.                                                                                                    |                                                 |                         |
| Attention — Dommages potentiels : N'exposez pas l'unité de traitement<br>d'images à la lumière directe pendant plus de dix minutes. Une exposition<br>prolongée à la lumière pourrait provoquer des problèmes de qualité<br>d'impression. |                                                 |                         |
| 2 Installez l'unité de traitement d'images, puis la cartouche.                                                                                                    |                                                 |                         |
| <b>b</b> Relancez la tâche d'impression.                                                                                                    |                                                 |                         |
| L'imprimante imprime-t-elle des pages noires ?                                                                                                    |                                                 |                         |
| <b>Etape 2</b><br>Remplacez l'unité de traitement d'images, puis envoyez à nouveau le travail<br>d'impression.                                                                                                    | Contact <u>assistance</u><br><u>clientèle</u> . | Le problème est résolu. |
| L'imprimante imprime-t-elle des pages noires ?                                                                                                    |                                                 |                         |

## Des rayures horizontales apparaissent sur les impressions

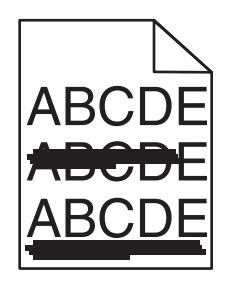

| Action                                                                                                    | Oui                                             | Non                                                                                                    |
|----------------------------------------------------------------------------------------------------|-------------------------------------------------|----------------------------------------------------------------------------------------------------|
| <ul> <li>Etape 1</li> <li>a Selon votre système d'exploitation, définissez le tiroir ou le chargeur à partir des Préférences d'impression ou de la boîte de dialogue Imprimer.</li> <li>b Relancez la tâche d'impression.</li> <li>Des rayures horizontales apparaissent-elles sur les impressions ?</li> </ul>                                                                                                    | Passez à l'étape 2.                             | Le problème est résolu.                                                                                                    |
| <b>Etape 2</b><br>A partir du panneau de commandes de l'imprimante, définissez le type et le grammage du papier dans le menu Papier de manière à ce qu'ils correspondent au papier chargé dans le tiroir.<br>Le type et le grammage du papier correspondent-ils à ceux du papier chargé dans le tiroir ?                                                                                                    | Passez à l'étape 3.                             | Modifiez le type et le<br>grammage du papier de<br>manière à ce qu'ils corres-<br>pondent à ceux du papier<br>chargé dans le tiroir. |
| <ul> <li>Etape 3</li> <li>a Chargez du papier provenant d'une nouvelle ramette.</li> <li>Remarque : Le papier a été exposé à un taux d'humidité élevé. Conservez le papier dans son emballage d'origine jusqu'à utilisation.</li> <li>b Relancez la tâche d'impression.</li> <li>Des rayures horizontales apparaissent-elles sur les impressions ?</li> </ul>                                                                                                    | Passez à l'étape 4.                             | Le problème est résolu.                                                                                                    |
| <ul> <li>Etape 4 <ul> <li>a Réinstallez l'unité de traitement d'images.</li> <li>1 Retirez la cartouche de toner, puis l'unité de traitement d'images.</li> <li>Attention — Dommages potentiels : N'exposez pas l'unité de traitement d'images à la lumière directe pendant plus de dix minutes. Une exposition prolongée à la lumière pourrait provoquer des problèmes de qualité d'impression.</li> <li>2 Installez l'unité de traitement d'images, puis la cartouche.</li> <li>b Relancez la tâche d'impression.</li> </ul> </li> <li>Des rayures horizontales apparaissent-elles sur les impressions ?</li> </ul> | Passez à l'étape 5.                             | Le problème est résolu.                                                                                                    |
| Etape 5<br>Remplacez l'unité de traitement d'images, puis envoyez à nouveau le travail<br>d'impression.<br>Des rayures horizontales apparaissent-elles sur les impressions ?                                                                                                    | Contact <u>assistance</u><br><u>clientèle</u> . | Le problème est résolu.                                                                                                    |

Guide de qualité d'impression Page 14 sur 20

## Des rayures verticales apparaissent sur les impressions

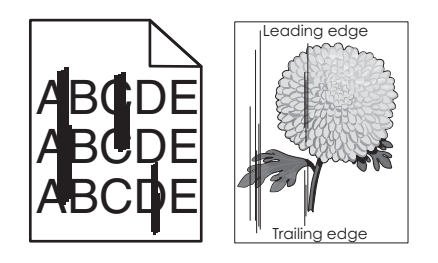

| Action                                                                                                    | Oui                 | Non                                                                                                    |
|----------------------------------------------------------------------------------------------------|---------------------|----------------------------------------------------------------------------------------------------|
| <ul> <li>Etape 1</li> <li>a Selon votre système d'exploitation, définissez le type, la texture et le grammage du papier à partir des Préférences d'impression ou de la boîte de dialogue Imprimer.</li> <li>b Relancez la tâche d'impression.</li> <li>Des rayures verticales apparaissent-elles sur les impressions ?</li> </ul>                         | Passez à l'étape 2. | Le problème est résolu.                                                                                                    |
| <ul> <li>Etape 2</li> <li>A partir du panneau de commandes de l'imprimante, définissez la texture, le type et le grammage du papier dans le menu Papier de manière à ce qu'ils correspondent au papier chargé dans le tiroir.</li> <li>La texture, le type et le grammage du papier correspondent-ils à ceux du papier chargé dans le tiroir ?</li> </ul> | Passez à l'étape 3. | <ul> <li>Essayez une ou plusieurs<br/>des solutions suivantes :</li> <li>Spécifiez la texture, le<br/>type et le grammage<br/>du papier dans les<br/>paramètres du tiroir de<br/>manière à ce qu'ils<br/>correspondent à ceux<br/>du papier chargé dans<br/>le tiroir.</li> <li>Remplacez le papier<br/>chargé dans le tiroir de<br/>manière à ce qu'il<br/>corresponde au type, à<br/>la texture et au<br/>grammage du papier<br/>spécifiés dans les<br/>paramètres du tiroir.</li> </ul> |
| <ul> <li>Etape 3</li> <li>a Chargez du papier provenant d'une nouvelle ramette.</li> <li>Remarque : Le papier a été exposé à un taux d'humidité élevé. Conservez le papier dans son emballage d'origine jusqu'à utilisation.</li> <li>b Relancez la tâche d'impression.</li> </ul>                                                                        | Passez à l'étape 4. | Le problème est résolu.                                                                                                    |

Page 15 sur 20

| Action                                                                                                    | Oui                                                                                                    | Non                     |
|----------------------------------------------------------------------------------------------------|----------------------------------------------------------------------------------------------------|-------------------------|
| Etape 4                                                                                                    | Passez à l'étape 5.                                                                                                    | Le problème est résolu. |
| a Réinstallez l'unité de traitement d'images.                                                                                                    |                                                                                                    |                         |
| 1 Retirez la cartouche de toner, puis l'unité de traitement d'images.                                                                                                    |                                                                                                    |                         |
| Attention — Dommages potentiels : N'exposez pas l'unité de traitement<br>d'images à la lumière directe pendant plus de dix minutes. Une exposition<br>prolongée à la lumière pourrait provoquer des problèmes de qualité<br>d'impression. |                                                                                                    |                         |
| 2 Installez l'unité de traitement d'images, puis la cartouche.                                                                                                    |                                                                                                    |                         |
| <b>b</b> Relancez la tâche d'impression.                                                                                                    |                                                                                                    |                         |
| Des rayures verticales apparaissent-elles sur les impressions ?                                                                                                    |                                                                                                    |                         |
| <b>Etape 5</b><br>Remplacez l'unité de traitement d'images, puis envoyez à nouveau le travail<br>d'impression.                                                                                                    | Contact <u>assistance</u><br><u>clientèle</u> à l'adresse<br><u>http://support.lexmark.c</u><br><u>om</u> ou votre technicien. | Le problème est résolu. |
| Des rayures verticales apparaissent-elles sur les impressions ?                                                                                                    |                                                                                                    |                         |

## Des blancs horizontaux apparaissent sur les impressions

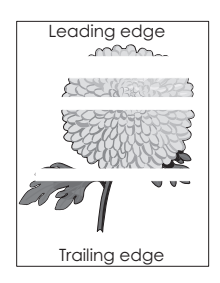

| Action                                                                                                    | Oui                 | Non                     |
|----------------------------------------------------------------------------------------------------|---------------------|-------------------------|
| <ul> <li>Etape 1</li> <li>a Assurez-vous que votre programme utilise un motif de remplissage correct.</li> <li>b Relancez la tâche d'impression.</li> </ul> | Passez à l'étape 2. | Le problème est résolu. |
| Des blancs horizontaux apparaissent-ils sur les impressions ?                                                                                               |                     |                         |
| <ul> <li>Etape 2</li> <li>a Chargez le tiroir ou chargeur spécifié avec un type de papier recommandé.</li> <li>b Relancez la tâche d'impression.</li> </ul> | Passez à l'étape 3. | Le problème est résolu. |
| Des blancs horizontaux apparaissent-ils sur les impressions ?                                                                                               |                     |                         |

Page 16 sur 20

| Action                                                                                                    | Oui                                             | Non                     |
|----------------------------------------------------------------------------------------------------|-------------------------------------------------|-------------------------|
| Etape 3                                                                                                    | Passez à l'étape 4.                             | Le problème est résolu. |
| a Répartissez à nouveau le toner dans l'unité de traitement d'images.                                                                                                    |                                                 |                         |
| <b>1</b> Retirez la cartouche de toner, puis l'unité de traitement d'images.                                                                                                    |                                                 |                         |
| 2 Secouez fermement l'unité de traitement d'images.                                                                                                    |                                                 |                         |
| Attention — Dommages potentiels : N'exposez pas l'unité de traitement<br>d'images à la lumière directe pendant plus de dix minutes. Une exposition<br>prolongée à la lumière pourrait provoquer des problèmes de qualité<br>d'impression. |                                                 |                         |
| <b>3</b> Réinstallez l'unité de traitement d'images, puis la cartouche.                                                                                                    |                                                 |                         |
| <b>b</b> Relancez la tâche d'impression.                                                                                                    |                                                 |                         |
| Des blancs horizontaux apparaissent-ils sur les impressions ?                                                                                                    |                                                 |                         |
| <b>Etape 4</b><br>Remplacez l'unité de traitement d'images, puis envoyez à nouveau le travail<br>d'impression.                                                                                                    | Contact <u>assistance</u><br><u>clientèle</u> . | Le problème est résolu. |
| Des blancs horizontaux apparaissent-ils sur les impressions ?                                                                                                    |                                                 |                         |

# Des blancs verticaux apparaissent sur les impressions

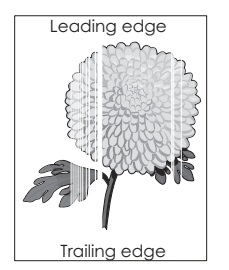

| Action Oui                                                                                                    |                     | Non                     |
|----------------------------------------------------------------------------------------------------|---------------------|-------------------------|
| <ul> <li>Etape 1</li> <li>a Assurez-vous que votre programme utilise un motif de remplissage correct.</li> <li>b Relancez la tâche d'impression.</li> <li>Des blancs verticaux apparaissent-ils sur les impressions ?</li> </ul>                                                                                                    | Passez à l'étape 2. | Le problème est résolu. |
| <ul> <li>Etape 2</li> <li>a A partir du panneau de commandes de l'imprimante, définissez le type et le grammage du papier dans le menu Papier de manière à ce qu'ils correspondent au papier chargé dans le tiroir.</li> <li>b Relancez la tâche d'impression.</li> <li>Des blancs verticaux apparaissent-ils sur les impressions ?</li> </ul> | Passez à l'étape 3. | Le problème est résolu. |

Page 17 sur 20

| Action                                                                                                    | Oui                                             | Non                     |
|----------------------------------------------------------------------------------------------------|-------------------------------------------------|-------------------------|
| <ul> <li>Etape 3</li> <li>Vérifiez si vous utilisez un type de papier recommandé.</li> <li>a Chargez le tiroir ou chargeur spécifié avec un type de papier recommandé.</li> <li>b Relancez la tâche d'impression.</li> </ul>                                                                                                    | Passez à l'étape 4.                             | Le problème est résolu. |
| <ul> <li>Etape 4</li> <li>a Répartissez à nouveau le toner dans l'unité de traitement d'images.</li> <li>1 Retirez la cartouche de toner, puis l'unité de traitement d'images.</li> <li>2 Secouez fermement l'unité de traitement d'images.</li> <li>Attention — Dommages potentiels : N'exposez pas l'unité de traitement d'images à la lumière directe pendant plus de dix minutes. Une exposition prolongée à la lumière pourrait provoquer des problèmes de qualité d'impression.</li> <li>3 Réinstallez l'unité de traitement d'images, puis la cartouche.</li> <li>b Relancez la tâche d'impression.</li> </ul> | Passez à l'étape 5.                             | Le problème est résolu. |
| Etape 5         Remplacez l'unité de traitement d'images, puis envoyez à nouveau le travail d'impression.         Des blancs verticaux apparaissent-ils sur les impressions ?                                                                                                    | Contact <u>assistance</u><br><u>clientèle</u> . | Le problème est résolu. |

### Des traces de toner se déposent sur les impressions

| Action                                                                                    | Oui                                             | Non                     |
|-------------------------------------------------------------------------------------------|-------------------------------------------------|-------------------------|
| Remplacez l'unité de traitement d'images, puis envoyez à nouveau le travail d'impression. | Contact <u>assistance</u><br><u>clientèle</u> . | Le problème est résolu. |
| Des traces de toner se déposent-elles sur les impressions ?                               |                                                 |                         |

### Un fond gris ou une tonalité de fond apparaît sur les impressions

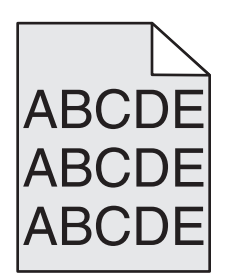

# Guide de qualité d'impression Page 18 sur 20

| Action                                                                                      | Oui                                               | Non                     |
|---------------------------------------------------------------------------------------------|---------------------------------------------------|-------------------------|
| Etape 1                                                                                     | Passez à l'étape 2.                               | Le problème est résolu. |
| Réinstallez l'unité de traitement d'images.                                                 |                                                   |                         |
| a Retirez, puis réinstallez l'unité de traitement d'images.                                 |                                                   |                         |
| <b>b</b> Relancez la tâche d'impression.                                                    |                                                   |                         |
| Le fond gris ou la tonalité de fond apparaît-il sur les impressions ?                       |                                                   |                         |
| Etape 2                                                                                     | Contact assistance                                | Le problème est résolu. |
| Remplacez l'unité de traitement d'images, puis envoyez à nouveau le travail<br>d'impression | clientèle à l'adresse<br>http://support.lexmark.c |                         |
|                                                                                             | om ou votre technicien.                           |                         |
| Le fond gris ou la tonalité de fond apparaît-il sur les impressions ?                       |                                                   |                         |

#### Effacement du toner

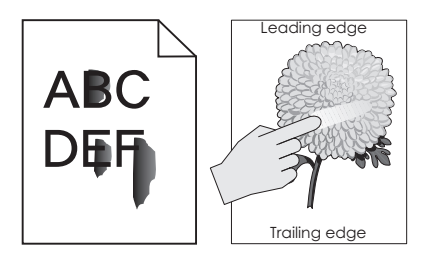

| Action                                                                                                    | Oui                                                 | Non                                                                                                    |
|----------------------------------------------------------------------------------------------------|-----------------------------------------------------|----------------------------------------------------------------------------------------------------|
| Etape 1<br>Dans le menu Papier du panneau de commandes de l'imprimante, vérifiez le type<br>de papier, la texture et le grammage.<br>Les paramètres de type de papier, de texture et de grammage correspondent-ils à<br>ceux du papier chargé dans le tiroir ? | Passez à l'étape 2.                                 | Spécifiez le type, la texture<br>et le grammage du papier<br>dans les paramètres du<br>tiroir de manière à ce qu'ils<br>correspondent à ceux du<br>papier chargé dans le<br>tiroir. |
| <b>Etape 2</b><br>Relancez la tâche d'impression.<br>Le toner ne se fixe toujours pas bien sur le papier ?                                                                                                    | Contactez <u>l'assistance</u><br><u>clientèle</u> . | Le problème est résolu.                                                                                                    |

#### La qualité d'impression des transparents laisse à désirer.

| Action                                                                                                    | Oui                                             | Non                                              |
|----------------------------------------------------------------------------------------------------|-------------------------------------------------|--------------------------------------------------|
| <b>Etape 1</b><br>A partir du panneau de commandes de l'imprimante, définissez le type de papier<br>dans le menu Papier de manière à ce qu'il corresponde au papier chargé dans le<br>tiroir.<br>Le type de papier du tiroir est-il réglé sur Transparent ? | Passez à l'étape 2.                             | Définissez le type de<br>papier sur Transparent. |
| <ul> <li>Etape 2</li> <li>a Vérifiez si vous utilisez un type de transparent recommandé.</li> <li>b Relancez la tâche d'impression.</li> <li>La qualité d'impression laisse-t-elle toujours à désirer ?</li> </ul>                                          | Contact <u>assistance</u><br><u>clientèle</u> . | Le problème est résolu.                          |

#### La densité d'impression est inégale

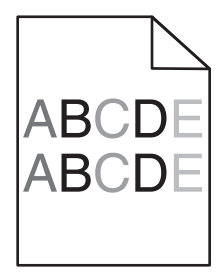

| Action                                                                                       | Oui                                             | Non                     |
|----------------------------------------------------------------------------------------------|-------------------------------------------------|-------------------------|
| Remplacez l'unité de traitement d'images, puis envoyez à nouveau le travail<br>d'impression. | Contact <u>assistance</u><br><u>clientèle</u> . | Le problème est résolu. |
| La densité d'impression est-elle inégale ?                                                   |                                                 |                         |

#### **Contacter l'assistance clientèle**

Lorsque vous contactez l'assistance clientèle, soyez prêt à décrire le problème rencontré, le message affiché sur le panneau de commandes de l'imprimante et les mesures de dépannage prises pour y apporter une solution.

Vous devrez également communiquer le modèle de l'imprimante ainsi que son numéro de série. Pour connaître ces informations, consultez l'étiquette figurant à l'intérieur du capot avant supérieur ou à l'arrière de l'imprimante. Le numéro de série figure également sur la page des paramètres de menus.

Lexmark propose plusieurs pistes de solutions pour vous aider à résoudre vos problèmes d'impression. Consultez la page Lexmark <u>http://support.lexmark.com</u> et choisissez l'une des options suivantes :

| bibliothèque  | Vous pouvez parcourir notre bibliothèque de manuels, notre documentation d'assistance, nos pilotes et autres téléchar-                                                               |
|---------------|----------------------------------------------------------------------------------------------------|
| technique     | gements pour résoudre les problèmes courants.                                                                                                    |
| Adresse email | Envoyez un email à l'équipe de support de Lexmark en décrivant votre problème. Un technicien répondra à votre<br>demande et vous proposera des pistes de solutions à votre problème. |

| Assistance en ligne | Vous pouvez discuter directement avec un technicien. Les techniciens pourront fournir leur assistance dans la recherche |
|---------------------|----------------------------------------------------------------------------------------------------|
|                     | d'une solution au problème de votre imprimante ou se connecter directement à votre ordinateur et à distance via         |
|                     | Internet, installer des mises à jour ou effectuer des tâches pour une utilisation optimale du produit Lexmark.          |

Le support téléphonique est également disponible. Aux Etats-Unis ou au Canada, appelez le 1-800-539-6275. Pour les autres pays, reportez-vous au site Web de Lexmark à l'adresse suivante : <u>http://support.lexmark.com</u>.